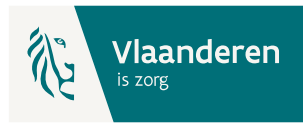

# Vlaams BelRAI Platform

eHealth Toegangsbeheer voor non-COT organisaties - Instructie

## 1. Essentiële voorbereidende stappen

- a. Verzamel de noodzakelijke gegevens:
  - i. Ondernemingsnummer (KBO) van je organisatie.
  - ii. **HCO-nummer** (Health Care Organisation) van de dienst die van het Vlaams BelRAI Platform zal gebruik maken:
    - 1) Dienst voor Gezinszorg en Aanvullende Thuiszorg (Zorgvoorzieningstype 049)
    - 2) en/of OCMW (Zorgvoorzieningstype 089)

**Tip**: HCO-nummers kunnen, onder andere **met het ondernemingsnummer**, opgezocht worden in <u>CoBRHA Viewer</u>, voorbeeld:

| OCMW Hechtel-Eksel                   |                                                     |
|--------------------------------------|-----------------------------------------------------|
| Status: Actief                       |                                                     |
|                                      |                                                     |
| Adres:                               | Don Boscostraat 8 C, 3940 Hechtel-Eksel             |
| Erkennende overheid:                 | Agentschap Zorg en Gezondheid                       |
| HCO nummer:                          | 28744                                               |
| RIZIV nummer:                        |                                                     |
| Circle-of-Trust:                     | Neen                                                |
| Bevoegdheidscode:                    |                                                     |
| Ondernemingsnummer inrichtende macht | 0216772927                                          |
| Zorgvoorzieningstype                 | openbaar centrum voor maatschappelijk welzijn (089) |
| Startdatum                           |                                                     |
| Einddatum                            |                                                     |
| Activiteiten                         | Openbaar centrum voor maatschappelijk welzijn (254) |

- iii. **Rijksregisternummer** en **e-mail** van de werknemers die gebruik gaan maken van het Vlaams BelRAI Platform.
- b. Je bent **Lokaal beheerder** of **Lokale Co-Beheerder** voor de organisatie? Zie voor meer informatie <u>eHealth - Gebruikers- en toegangsbeheer</u>.
- c. eID, itsme of mobiele authenticator-app om toegang te krijgen tot de eHealth-toepassing.
- d. Webbrowser: Chrome of Edge.
- 2. Naar de toepassing: <u>Toegangsbeheer voor Ondernemingen en Organisaties</u> (UMOE)

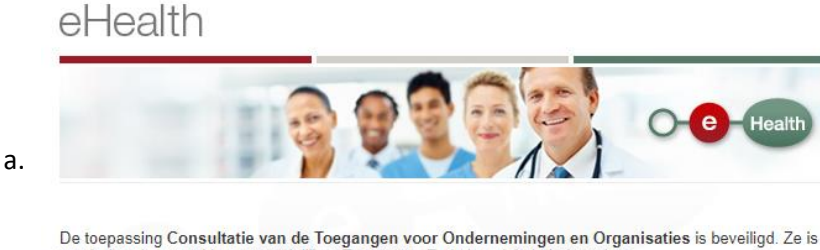

De toepassing Consultatie van de Toegangen voor Ondernemingen en Organisaties is beveiligd. Ze is voorbehouden voor Verantwoordelijken Toegangen Entiteit en lokale beheerders.

Naar de toepassing

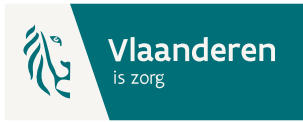

.be

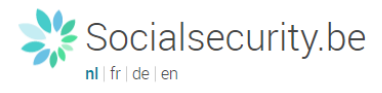

### Toegang krijgen tot de beveiligde diensten

| b. | Met uw elektronische identiteitskaart (elD)       Met uw token       Met unieke code, gegenereerd door een mobiele applicatie       Met de mobiele app itsme         Zich aanmeiden       via CSAM                                                                                                    | Met uw toegangscodes<br>Zich aanmelden |
|----|----------------------------------------------------------------------------------------------------|----------------------------------------|
|    | Aanmelden bij de online overheid                                                                                                    |                                        |
|    | TIP - Om veilig met uw eID aan te melden op een onlinedienst, installeert u best de meest recente versie van de eID midd<br>dateert van 17/03/2021 en kunt u hier downloaden: https://eid.belgium.be/nl/hoe-installeer-ik-de-eid-software. Op deze<br>de software te installeren.                                                                                                    |                                        |
| C. | Kies uw digitale sleutel om aan te melden       Hulp nodig?         Digitale sleutel(s) met eID of digitale identiteit       Image: Comparison of the sleutel of the sleutel of the sleute |                                        |
|    | Digitale sleutel(s) met <b>beveiligingscode</b> en <b>gebruikersnaam + wachtwoord</b>                                                                                                    |                                        |
|    | AANMELDEN     met beveiligingscode via e-mail                                                                                                    |                                        |
|    | Socialsecurity.be                                                                                                    | .be                                    |
| d  | In welke hoedanigheid wilt u zich aanmelden?                                                                                                    | _                                      |
| u. | BURGER PROFESSIONAL                                                                                                    |                                        |

In samenwerking met 📜 CSAM

e. Indien je gemachtigd bent om op te treden voor meerder organisaties: kies de organisatie die je wil beheren. Merk op dat de naam van de organisatie soms onvolledig of Franstalig

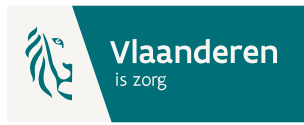

kan zijn (afhankelijk van vermelding in KBO).

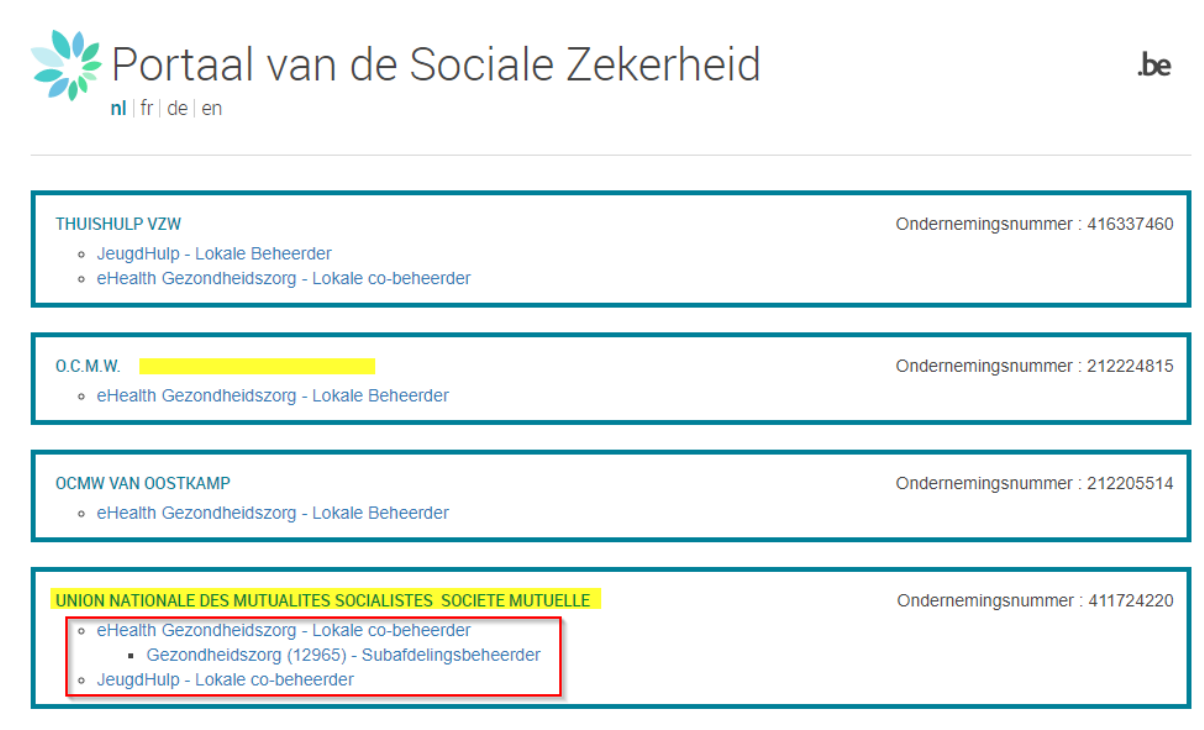

f. Onder de organisatienaam zien we de Hoedanigheden die voor de organisatie <u>op dit</u> <u>ogenblik</u> actief zijn.

In het kader van BelRAI zijn twee hoedanigheden van toepassing:

- 'eHealth Gezondheidszorg' voor de organisaties met HCO-nummer van het zorgvoorzieningstype '049', Dienst voor Gezinszorg en Aanvullende Thuiszorg.
- 'JeugdHulp' voor de organisaties met HCO-nummer van het zorgvoorzieningstype '089', OCMW (ifv Indicatiestellingen).

### **Opgelet:**

- 1. Indien je organisatie enkel een type 089 HCO heeft, ga dan rechtstreeks naar stap 4.
- Voor organisaties (ondernemingsnummers) die zowel een HCO-nummer als dienst DGAT(049) en als OCMW(089) in gebruik hebben volstaat het om de gebruikers enkel toe te voegen onder de Subafdeling (type 049) van Hoedanigheid 'eHealth Gezondheidszorg', zie stap 3.

### 3. Het beheer van de Hoedanigheid voor type 049

#### a. Kies de Hoedanigheid 'eHealth Gezondheidszorg'

| Ki | es de onderneming of de organisatie waarvoor u wenst te werken in deze toepassing.                                                                                                    |                                 |
|----|----------------------------------------------------------------------------------------------------|---------------------------------|
| 0  | CMW VAN OOSTKAMP; Ondernemingsnummer: 212 205.514                                                                                                    | ]                               |
| к  | ik de gewenste link                                                                                                    |                                 |
|    | Benaming: OCMW VAN OOSTKAMP; Ondernemingsnummer: 212.205.514 (Co-Verantwoordel)<br><sup>1</sup> - Hoedanigheid: <u>eHealth Gezondheidszorg: Ondernemingsnummer: 212.205.514</u> (Lokale Beheerder) | j <u>ke Toegangen Entiteit)</u> |

Opgelet: indien de Hoedanigheid 'eHealth Gezondheidszorg' nog niet bestaat kan ze op

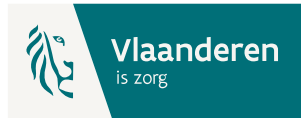

#### het <u>niveau van de organisatie</u> (link onder de Benaming) worden toegevoegd. Gebruik

hiervoor de uitvouwlijst naast 'De hoedanigheid activeren':

Benaming: OCMW VAN OOSTKAMP; Ondernemingsnummer: 212.205.514

Welkom **De heer Freddy Quinart**, u krijgt toegang tot de portaalsite van de Sociale Zekerheid als <u>Co-Verantwoordelijke voor de</u> <u>Toegangen</u>.

Benaming: OCMW VAN OOSTKAMP Ondernemingsnummer: 212.205.514 Creatiedatum: 22/10/2013

| Denk eraan om uw <u>gegevens betreffende</u><br>die veranderen.<br>Lijst van de hoedanigheden | Algemene diensten<br>Beheerder aanvullende pensioenen<br>Beheerder pensioenen<br>Binnenlandse zaken<br>Buitenlandse zaken<br>Dienstverlener PPL<br>Economie |                                                                                                    | en wanneer |          |
|-----------------------------------------------------------------------------------------------|----------------------------------------------------------------------------------------------------|----------------------------------------------------------------------------------------------------|------------|----------|
| Naam                                                                                          |                                                                                                    | Federale diensten met toegevoegde waarde voor OCMW<br>Federale overheidsdienst van sociale zekerheid |            |          |
| Gezondheidszorg                                                                               | Ondernemingsr                                                                                                    | Financiën                                                                                            |            |          |
| JeugdHulp                                                                                     | Ondernemingsr                                                                                                    | Gemeentelijke diensten                                                                               |            |          |
| Maatschappelijk Welzijn                                                                       | Ondernemingsr                                                                                                    | Instelling gelinkt aan de gezondheidssector                                                          |            |          |
| Residentiële zorginstelling                                                                   | Ondernemingsr                                                                                                    | Justitie                                                                                             |            |          |
| Sociale Zekerheid                                                                             | Ondernemingsr                                                                                                    | Leetmilieu<br>Maatschappeliik Welziin - Hoofdstuk 12                                                 |            |          |
| Werkgever PPL                                                                                 | DIBISS-numme                                                                                                    | Mammografische eenheid kankerbevolkingsonderzoek                                                     |            |          |
| eHealth Gezondheidszorg                                                                       | Ondernemingsr                                                                                                    | Mobiliteit (vervoer, infrastructuur, telecommunicatie)<br>Overheidsopdrachten                        | -          |          |
|                                                                                               | De hoedanigheid activeren                                                                                                    |                                                                                                    | •          | Volgende |

Let erop om na het klikken op 'Volgende' en vervolgens 'Opslaan' in het laatste scherm ook op 'Bevestigen' te klikken.

c. Subafdeling aanmaken

| Voor Ondernemingen en Organisaties                                                                                                    | Home Uw verantwoordelijken Hele Quit                                                                                                    |
|----------------------------------------------------------------------------------------------------|----------------------------------------------------------------------------------------------------|
| Benaming: OCMW VAN OOSTKAMP; Ondernemingsnummer: 212.205.514<br>└─ Hoedanigheid: eHealth Gezondheidszorg; Ondernemingsnummer: 212.205.514                 |                                                                                                    |
| Welkom De heer Freddy Quinart, u krijgt toegang tot de portaalsite van de Sociale Zekerheid als <u>Lokale Beheerder</u> voor de volgende<br>hoedanigheid: | Functionaliteiten                                                                                                    |
| Benaming: OCMW VAN OOSTKAMP<br>Ondernemingsnummer: 212.205.514<br>Creatiedatum: 22/10/2013                                                                | Hoedanigheidsbeheer<br>+ Beginpagina or Startpagina<br>= Gebruikers - Subafdelingen<br>= De details van de hoedanigheid raadolegen of<br>witzingen                             |
| Hoedanigheid: eHealth Gezondheidszorg<br>Ondernemingsnummer: 212.205.514                                                                                  | Gebruikers opzoeken     Functies en Verantwoordelijkheden Hiërarchie                                                                                                    |
| Denk eraan om de door u beheerde <u>hoedanigheidsgegevens</u> regelmatig te verifiëren.                                                                   | Gestructureerde berichten Gestructureerde berichten                                                                                                    |
|                                                                                                    | Persoonlijke gegevens<br>Mijn persoonlijke gegevens wijzigen<br>Mijn wachtwoord wijzigen<br>Beheer van het certificaat te gebruiken op het<br>portaal van de sociale zekerheid |

d. Voeg (<u>als ze nog niet bestaat</u>) de **Subafdeling** toe, op basis van het juiste HCO-nummer (zie Voorbereidende stappen).

**Opgelet**: In de uitvouwlijst 'Een subafdeling toevoegen' moet een keuze gemaakt worden uit drie types. Dit moet **proefondervindelijk** gebeuren: voor sommige organisaties wordt, na het klikken op de knop 'Volgende', het juiste HCO nummer getoond onder type 'Thuiszorg', voor andere is dit onder 'Gezinszorg' of 'Gezondheidszorg'.

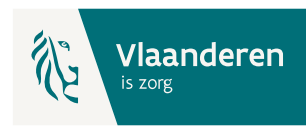

Benaming: OCMW VAN OOSTKAMP; Ondernemingsnummer: 212.205.514

| Gebruikers           | Subafdeling                                 |                           |                   | Functionaliteiten                                                                                                 |
|----------------------|---------------------------------------------|---------------------------|-------------------|----------------------------------------------------------------------------------------------------|
| De lijst van de suba | afdelingen tonen op basis van de volgende o | criteria                  |                   | Hoedanigheidsbeheer                                                                                               |
| Naam                 | :                                           |                           |                   | Beginpagina or Startpagina     Scheudingen Sub-fileinen                                                           |
| Identificatie        | :                                           |                           |                   | <ul> <li>Gebruikers - Subardelingen</li> <li>De details van de hoedanigheid raadplegen of<br/>wijzigen</li> </ul> |
| Туре                 | :                                           |                           |                   | <ul> <li><u>Gebruikers opzoeken</u></li> <li><u>Functies en Verantwoordelijkheden Hiërarchie</u></li> </ul>       |
| Er is momenteel ge   | en enkele subafdeling aangemaakt            |                           |                   | Gestructureerde berichten Gestructureerde berichten                                                               |
|                      |                                             | Een subafdeling toevoegen | ✓ Volgende        | Persoonlijke gegevens                                                                                             |
|                      |                                             | Thuiszo                   | rg                | <ul> <li>Mijn persoonlijke gegevens wijzigen</li> <li>Mijn wachtwoord wijzigen</li> </ul>                         |
|                      |                                             | Gezinsz<br>Gezond         | zorg<br>heidszorg | <ul> <li>Beheer van het certificaat te gebruiken op het<br/>portaal van de sociale zekerheid</li> </ul>           |

#### Kies het juiste HCO-nummer.

Geef een e-mailadres in en kies onder Subafdelingsbeheerder voor 'Ik wil zelf instaan voor...'

| Een subafdeling toevoegen van                                                          | het type Gezondheidszorg                                                                                               | F   |
|----------------------------------------------------------------------------------------|----------------------------------------------------------------------------------------------------|-----|
| Identificatiegegevens van de subafde                                                   | ling                                                                                                    | н   |
| HCO-nummer<br>Contactaegevens van de subdivisie                                        | : 201689 - LDC DE LEUNING-OOSTKAMP 🗸                                                                                   |     |
| E-mailadres van de subdivisie *                                                        | : freddy.quinart@vlaanderen.be                                                                                         |     |
| * Het e-mailadres van de subdivisie zal g<br>subdivisie betrekking heeft, zoals een ge | gebruikt worden voor eventuele communicatie die verband houdt met het domein waarop deze<br>richte informatiecampagne, |     |
| Subafdelingsbeheerder                                                                  |                                                                                                    |     |
| Ik wil zelf instaan voor het beheer var                                                | n de subafdeling                                                                                                    | • ! |
| Ik wil een beheerder aanstellen om de INSZ INSZ                                        | subafdeling te beheren                                                                                                 |     |
|                                                                                        | Annuleren Volgende                                                                                                    |     |

- e. Kies in de lijst met 'Autorisaties die verbonden zullen worden met de subafdeling' de toepassingen 'Carelink Manage' en 'Vlaams BelRAI Platform' en klik vervolgens op 'Opslaan' en in het volgende scherm op 'Bevestigen'.
  - End to End Encryption REST service Read functionnality

Allow the consultation of encryption key information through the ETEE REST service
Carelink Manage

- Beheer van zorgrelaties bestemd voor niet-COT organisaties van het project BelRAI Vlaanderen.
- Vlaams BelRAI Platform
- Toepassing voor het maken, consulteren en beheren van BelRAI-inschalingen
- Dossier Minderjarigen Opvolgingssysteem
  - Dossier Minderjarigen Opvolgingssysteem
- End to End Encryption REST service Manage functionnality
- Allow the creation and delete of encryption keys and the consultation of encryption key information through the ETEE REST service INformatica Systeem Inter Sectorale Toegangspoort
- Behandeling van vragen tot niet-rechtstreeks toegankelijke jeugdhulp voor een minderjarigen
- eHealth Platform Certificate Manager
   WS om automatisch overdracht van de aanvragen van eHealth certificaten
- Vlaams Infrastructuurfonds voor Persoonsgebonden Aangelegenheden Vlaams Infrastructuurfonds voor Persoonsgebonden Aangelegenheden

Vorige

Opslaan

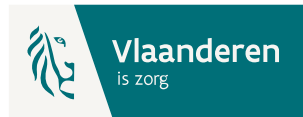

f. Opgelet: Als de Subafdeling reeds actief was onder de Hoedanigheid klik dan op de Actieknop naast de naam van de subafdeling en voeg er vervolgens de toepassingen 'Carelink Manage' en 'Vlaams BelRAI Platform' toe en klik vervolgens op 'Opslaan' en in het volgende scherm op 'Bevestigen'.

| Gebruikers                                                            | Subafdeling |               |                  |            |  |  |
|-----------------------------------------------------------------------|-------------|---------------|------------------|------------|--|--|
| De lijst van de subafdelingen tonen op basis van de volgende criteria |             |               |                  |            |  |  |
| Naam                                                                  | :           |               |                  |            |  |  |
| Identificatie                                                         | :           |               |                  |            |  |  |
| Туре                                                                  | :           | ~             |                  |            |  |  |
|                                                                       |             |               |                  |            |  |  |
| Lijst van de subafde                                                  | ingen 🔍     |               |                  |            |  |  |
|                                                                       | Naam        | Identificatie | Туре             | Actie      |  |  |
|                                                                       | HOUT        | 24787         | Thuiszorg        | -          |  |  |
| De subafdeling blokkerer                                              | ✓ Uitvoeren |               |                  |            |  |  |
|                                                                       |             | Een subaf     | deling toevoegen | ✓ Volgende |  |  |

g. Nu kunnen op subafdeling de gebruikers en hun rollen worden toegekend.
Voeg eerst alle gebruikers toe en geef hen toegang tot de toepassingen 'Carelink Manage' en 'Vlaams BelRAI Platform' en klik vervolgens op 'Opslaan' en in het volgende scherm op 'Bevestigen'.

| Gebruikers           | Subafdelir       | ng           |                     |                  |                  |               |            | Functionaliteiten                                                                                        |
|----------------------|------------------|--------------|---------------------|------------------|------------------|---------------|------------|----------------------------------------------------------------------------------------------------|
| e lijst van de geb   | ruikers tonen op | basis van de | e volgende criteria |                  |                  |               |            | Hoedanigheidsheheer                                                                                      |
| aam<br>ebruikersnaam | :                |              |                     | Voornaam<br>Type | :                | ~             |            | Beginpagina or Startpagina     Gebruikers - Subafdelingen      De details van de bedeanigheid raadplegen |
| vsz                  | :                |              |                     | Status           | :                |               |            | wijzigen<br>Gebruikers opzoeken                                                                          |
| eveiligde toepassing | jen :            |              |                     |                  | ~                |               | <b>X X</b> | <ul> <li>Functies en Verantwoordelijkheden Hiërarch</li> <li>Gestructureerde berichten</li> </ul>        |
| Pagina 1             |                  |              |                     |                  |                  | 2 items g     | evonden.   | Gestructureerde berichten                                                                                |
| Naam                 | Voor             | naam         | Gebruikersnaam      | Туре             | INSZ             | Status        | Actie      | Persoonlijke gegevens                                                                                    |
| Quinart              | Freddy           | Fredo        | lyQuinart           | LB               | 570308 491 02    | Actief        | 2 🔍        | Mijn persoonlijke gegevens wijzigen                                                                      |
| Descheemaeke         | r Jeroen         | Jeroe        | nDescheemaeker      | Co-LB            | 870203 349 44    | Actief        | 2          | <ul> <li>Mijn wachtwoord wijzigen</li> <li>Beheer van het certificaat te gebruiken op h</li> </ul>       |
|                      |                  |              |                     |                  | <u>*De gebru</u> | ikers exporte | ren (.csv) | portaal van de sociale zekerheid                                                                         |

h. Wanneer alle gebruikers zijn toegevoegd wordt voor ieder van hen de gepaste rol toegekend via de functionaliteit 'Functies en Verantwoordelijkheden Hiërarchie':

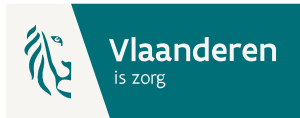

| Functionaliteiten                                                                                                    |
|----------------------------------------------------------------------------------------------------|
| Hoedanigheidsbeheer                                                                                                    |
| Beginpagina or Startpagina                                                                                                    |
| 🔿 Gebruikers - Subafdelingen                                                                                                    |
| De details van de hoedanigheid raadplegen of                                                                                                    |
| wijzigen                                                                                                    |
| Gebruikers opzoeken                                                                                                    |
| Functies en Verantwoordelijkheden Hiërarchie                                                                                                    |
|                                                                                                    |
| Gestructureerde berichten                                                                                                    |
| Gestructureerde berichten                                                                                                    |
| Gestructureerde berichten<br><u>Gestructureerde berichten</u><br>Persoonlijke gegevens                                                                                                    |
| Gestructureerde berichten Gestructureerde berichten Persoonlijke gegevens Mijn persoonlijke gegevens wijzigen                                                                                                   |
| Gestructureerde berichten Gestructureerde berichten Persoonlijke gegevens Mijn persoonlijke gegevens wijzigen Mijn wachtwoord wijzigen                                                                          |
| Gestructureerde berichten Gestructureerde berichten Gestructureerde berichten Persoonlijke gegevens Mijn persoonlijke gegevens wijzigen Mijn wachtwoord wijzigen Beheer van het certificaat te gebruiken op het |

i. Klik hiervoor op het potloodje (actieknop) naast de naam:

Benaming: OCMW VAN OOSTKAMP; Ondernemingsnummer: 212.205.514

| Functie                                                                       | Verantwoordelijkheden Hiërarchie                                                                                                    | Over "Responsibility Manag |  |  |  |  |  |
|-------------------------------------------------------------------------------|----------------------------------------------------------------------------------------------------|----------------------------|--|--|--|--|--|
| Overzicht Personeelsbestand                                                   |                                                                                                    |                            |  |  |  |  |  |
| Dit scherm biedt een o<br>geheel van functies die<br>zijn aan te passen, klil | Dit scherm biedt een overzicht van de personen die geregistreerd zijn binnen uw organisatie en de functie die zij uitoefene<br>geheel van functies die deze personen uitoefenen te visualiseren, klik op deze persoon. Om de gegevens die aan een perso<br>zijn aan te passen, klik op het eerste icoon rechts van deze persoon. |                            |  |  |  |  |  |
| Jeroen Descheemael                                                            | ker 📝                                                                                                    |                            |  |  |  |  |  |
| Freddy Quinart                                                                |                                                                                                    |                            |  |  |  |  |  |

 j. En ken vervolgens de <u>gepaste<sup>1</sup></u> BelRAI-rol toe uit de uitvouwlijst. Een <u>einddatum is niet verplicht</u> in te vullen.

| Functie                                                                                                    | Verantwoordelijkheden | n Hiërarchie         |                 | Over "Responsibility Ma                 | nagement"          |
|----------------------------------------------------------------------------------------------------|-----------------------|----------------------|-----------------|-----------------------------------------|--------------------|
| Bewerken Functies                                                                                                    |                       |                      |                 |                                         | 0                  |
| Pagina 1                                                                                                    |                       |                      |                 |                                         |                    |
|                                                                                                    | Functie               | Star                 | tdatum          | Einddatum                               | Actie              |
| BelRAI VL - admin                                                                                                    |                       | 29/04/2021           |                 |                                         | ii 📄               |
| Leidinggevende meldpunt<br>BelRAI VL - zorgverlener<br>BelRAI VL - indicatiestelle<br>BelRAI VL - indicatiestelle<br>BelRAI VL - controleorgaa<br>« Wachtlijstbeheerder binne<br>Groepsbeheerder binne<br>D BelRAI VL - zorgverlener<br>Meldpuntmedewerker (IN<br>Moduleerder<br>BelRAI VL - bezwaarcomm<br>Aanmelder binnen een vo | ✓                     | (INSISTO)<br>actie b | innen maximum 2 | • * • • • • • • • • • • • • • • • • • • | Toevoegen<br>Terug |

<sup>1</sup>: voor het toewijzen van de <u>gepaste</u> BelRAI-rol verwijzen we naar de toelichting in de diverse FAQ's, cfr. <u>VVSG BelRAI</u>.

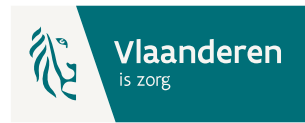

# 4. Het beheer van de Hoedanigheid voor type 089

a. Het verloop voor type 089 (OCMW) is gelijkaardig aan type 049, kies hier echter voor de Hoedanigheid '**JeugdHulp**'

| OCMW VAN OOS          | OCMW VAN OOSTKAMP; Ondernemingsnummer: 212.205.514                                                          |                                                                |                                               |  |  |
|-----------------------|----------------------------------------------------------------------------------------------------|----------------------------------------------------------------|-----------------------------------------------|--|--|
| Klik de gewenste link |                                                                                                    |                                                                |                                               |  |  |
| Benaming: O           | CMW VAN OOSTKAMP; Ondernemingsnummer: 2                                                                     | 212.205.514 (Co-Verantwoord<br>r: 212.205.514 (Lokale Beheerde | <mark>elijke Toegangen Entiteit)</mark><br>r) |  |  |
| -<br>Hoedanigh        | reid: <u>Gezondheidszorg; Ondernemingsnummer: 212.2</u><br>reid: JeuadHulp; Ondernemingsnummer: 212.205.514 | 05.514 (Lokale Beheerder)<br>(Lokale Beheerder)                |                                               |  |  |
| Subafd                | leling: Voorziening: OCMW OOSTKAMP; HCO-nummer                                                              | : 28573 (Subafdelingsbeheerder)                                |                                               |  |  |

**Opgelet**: indien de Hoedanigheid 'JeugdHulp' **nog niet bestaat** kan ze op het <u>niveau van de</u> <u>organisatie</u> (link onder de Benaming) worden toegevoegd. Gebruik hiervoor de uitvouwlijst naast 'De hoedanigheid activeren':

```
Benaming: OCMW VAN OOSTKAMP; Ondernemingsnummer: 212.205.514
```

Welkom **De heer Freddy Quinart**, u krijgt toegang tot de portaalsite van de Sociale Zekerheid als <u>Co-Verantwoordelijke voor de</u> <u>Toegangen</u>.

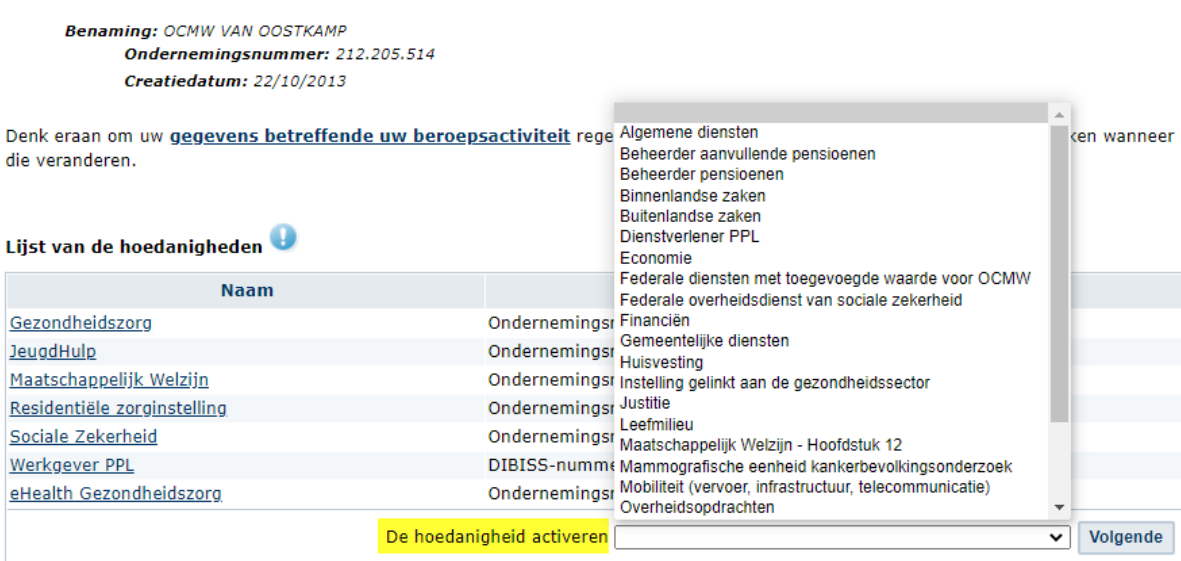

Let erop om na het klikken op 'Volgende' en vervolgens 'Opslaan' in het laatste scherm ook steeds op 'Bevestigen' te klikken.

b. Subafdeling aanmaken

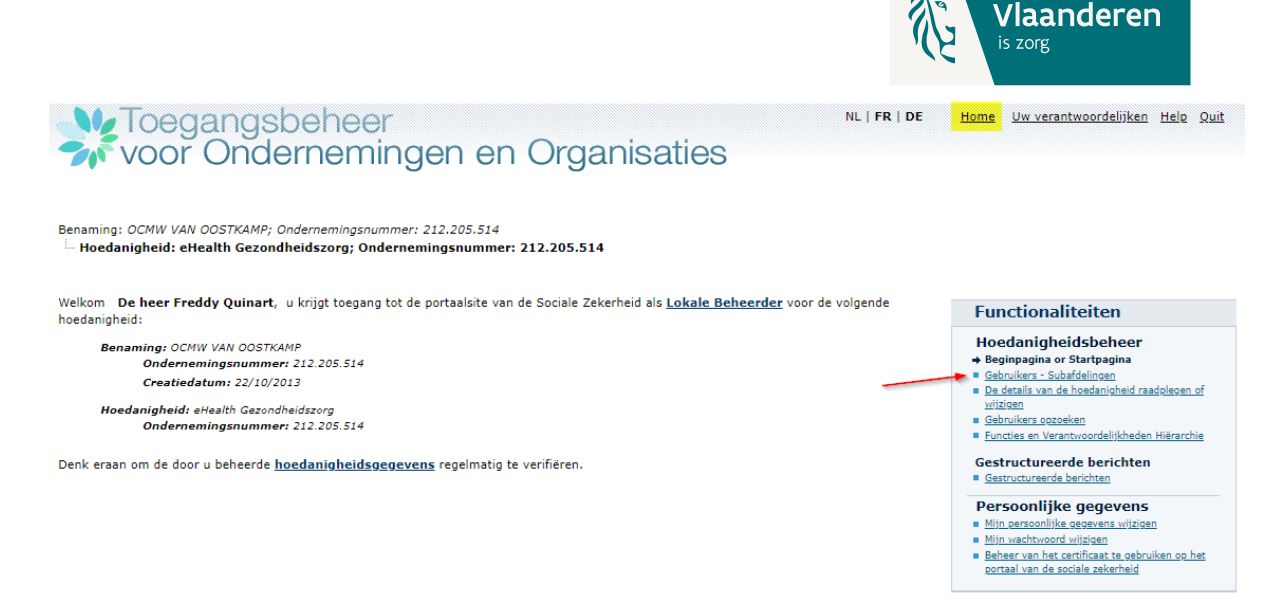

c. Voeg (<u>als ze nog niet bestaat</u>) de Subafdeling toe, op basis van het juiste HCO-nummer (zie Voorbereidende stappen) .

Gebruik in de uitvouwlijst het type 'Voorziening'

Benaming: THUISHULP VZW; Ondernemingsnummer: 416.337.460

| Gebruikers                                            | Subafdeling                           |                           |                                                        |                         | Functionaliteiten                                                                                                    |
|-------------------------------------------------------|---------------------------------------|---------------------------|--------------------------------------------------------|-------------------------|----------------------------------------------------------------------------------------------------|
| De lijst van de suba<br>Naam<br>Identificatie<br>Type | Idelingen tonen op ba:<br>:<br>:<br>: | sis van de volgende crite | ria                                                    |                         | Hoedanigheidsbeheer<br>Besinseins or Startseeins<br>Gebruikers - Subafdelingen<br>De details van de hoedanigheid raadolegen of<br>wijzjoen<br>Gebruiker oozoeken<br>Functies en Verantwoordeliikheden Hiërarchie |
| Er is momenteel geen enkele subafdeling aangemaakt    |                                       |                           | Gestructureerde berichten<br>Gestructureerde berichten |                         |                                                                                                    |
|                                                       |                                       |                           | Een subafdeling toevoegen                              | Volgende<br>Voorziening | Persoonlijke gegevens<br>Mijn cersoonlijke gegevens vijzigen<br>Mijn vachtwoord vijzigen<br>Beheer van het certificaat te gebruiken op he<br>portaal van de sociale zekerheid                                    |

 Kies in de lijst met 'Autorisaties die verbonden zullen worden met de subafdeling' de toepassingen 'Carelink Manage' en 'Vlaams BelRAI Platform' en klik vervolgens op 'Opslaan' en in het volgende scherm op 'Bevestigen'.

|              | End to End Encryption REST service - Read functionnality<br>Allow the consultation of encryption key information through the ETEE REST service |
|--------------|----------------------------------------------------------------------------------------------------|
|              | Carelink Manage                                                                                                    |
| _            | Beheer van zorgrelaties bestemd voor niet-COT organisaties van het project BelRAI Vlaanderen.                                                  |
| $\checkmark$ | Vlaams BelRAI Platform                                                                                                    |
|              | Toepassing voor het maken, consulteren en beheren van BelRAI-inschalingen                                                                      |
|              | Dossier Minderjarigen Opvolgingssysteem                                                                                                    |
|              | Dossier Minderjarigen Opvolgingssysteem                                                                                                    |
|              | End to End Encryption REST service - Manage functionnality                                                                                     |
|              | Allow the creation and delete of encryption keys and the consultation of encryption key information through the ETEE REST service              |
|              | INformatica Systeem Inter Sectorale Toegangspoort                                                                                              |
|              | Behandeling van vragen tot niet-rechtstreeks toegankelijke jeugdhulp voor een minderjarigen                                                    |
|              | eHealth Platform Certificate Manager                                                                                                    |
|              | WS om automatisch overdracht van de aanvragen van eHealth certificaten                                                                         |
|              | Vlaams Infrastructuurfonds voor Persoonsgebonden Aangelegenheden                                                                               |
|              | Vlaams Infrastructuurfonds voor Persoonsgebonden Aangelegenheden                                                                               |
|              |                                                                                                    |
|              | Vorige Opslaan                                                                                                    |

e. Eenmaal de subafdeling is aangemaakt, volg de stappen vanaf 3.f.